Maintenance

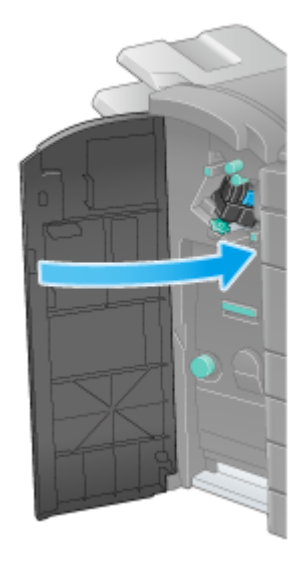

## Tips 🗖

Do not remove staples that remain in the machine. Otherwise, the stapling function will activate but no sheets will be stapled.

## 

Be sure to replace the **Staple Cartridge** after the relevant message has appeared. If a **Staple Cartridge** is removed before the relevant message appears, it may result in a failure.

## Finisher FS-533

Pinch the Lock Release Lever, and slide the Finisher.

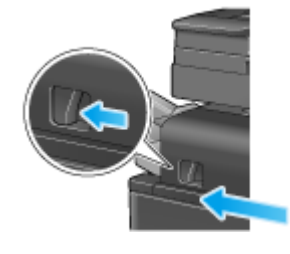

2. Pull the Punch Kit Release Lever [FS2] in the arrow direction, and open the Punch Kit.

Maintenance

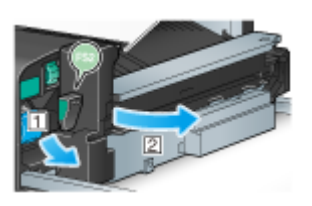

**3**. Unlock the Staple Cartridge.

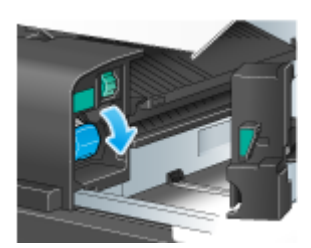

**4** Pull out the Staple Cartridge.

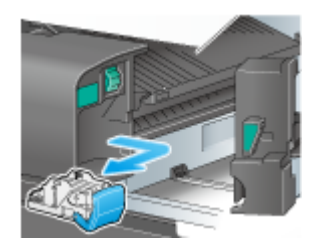

**5.** Remove any empty staple cases from the Staple Cartridge.

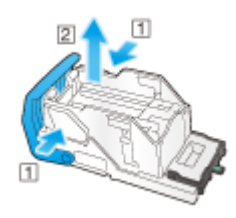

**6**. Attach a new staple case to the Staple Cartridge.

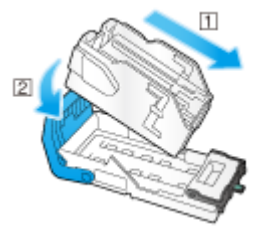

7 Attach the Staple Cartridge.

Maintenance

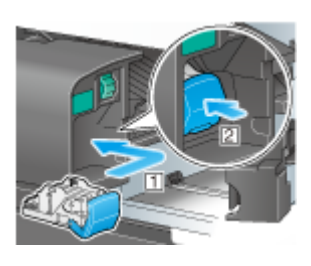

## 8. Close the Punch Kit.

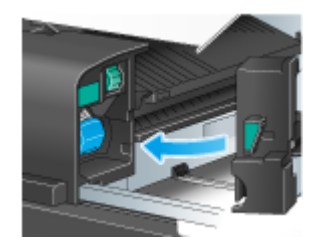

**9** Close the Finisher.

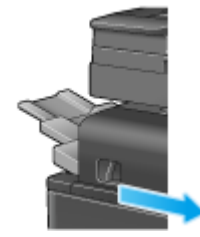

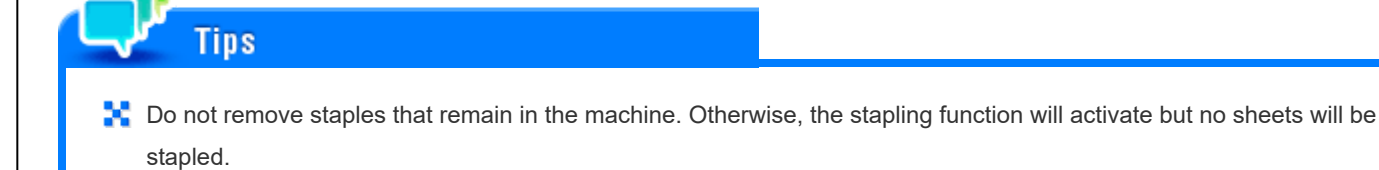

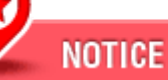

Be sure to replace the **Staple Cartridge** after the relevant message has appeared. If a **Staple Cartridge** is removed before the relevant message appears, it may result in a failure.